## 3-way conference call using the <u>SCHOOL CISCO PHONE UNIT</u>:

- 1. While in the first phone call, select "CONFRN" or the "more" button on the screen and then "CONFRN" should appear.
- 2. Press CONFRN and dial the second number. The "CONFRN" button will appear on the menu, again.
- 3. NOTE: If you don't prefer to have those on the conference call listening to the phone ringing, we would suggest waiting until that 2<sup>nd</sup> person answers their phone first, before you press the "CONFRN" Button, again.
- 4. When you press that "CONFRN" Button you should see the phone display change to "To Conference" instead of the separate two phone lines listed. You are now in a conference call.
- 5. To add a third line, etc., follow Steps 2-4, again. Not aware how many you can add in total.
- 6. Enjoy your conference.